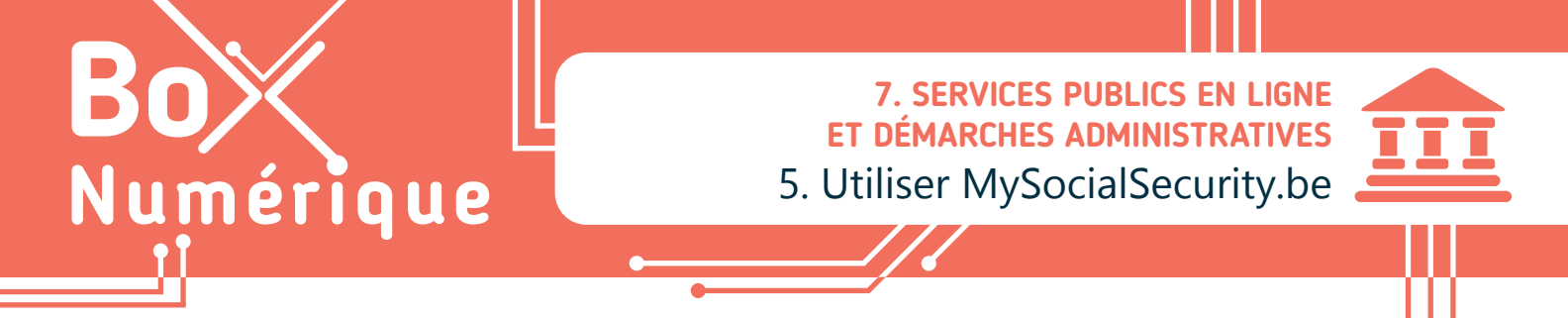

mysocialsecurity.be est une extension personnalisée du portail de la sécurité sociale, il a pour objectif de procurer aux citoyen·ne·s belges un point central réunissant leurs informations et documents personnels.

Fruit d'un partenariat entre plusieurs services publics, **MySocialSecurity.be** offre en outre un accès sécurisé aux services en ligne des institutions partenaires tels que :

- l'ONEM, l'Office National de l'Emploi
- I'ONVA, I'Office National des Vacances Annuelles
- ONSS, l'Office National de la Sécurité Sociale
- la BCSS, la Banque Carrefour de la Sécurité Sociale
- le CIN, le Collège Intermutualiste National

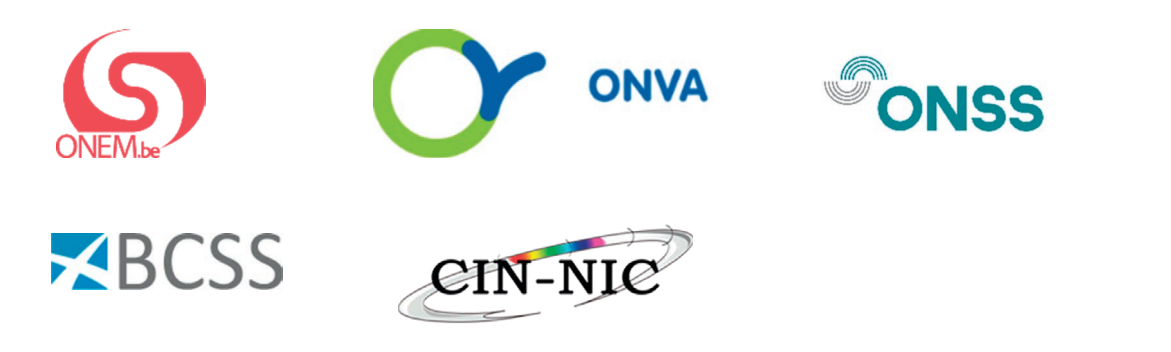

## 1. Accéder à MySocialSecurity

Pour accéder au site Web MySocialSecurity.be, vous pouvez soit taper « My Social Security » dans un moteur de recherche comme Google (voir fiche 3.3.), soit taper directement l'adresse mysocialsecurity.be dans la barre d'adresse du navigateur (voir fiche 3.2.).

Sélectionnez ensuite votre langue ; par exemple le français.

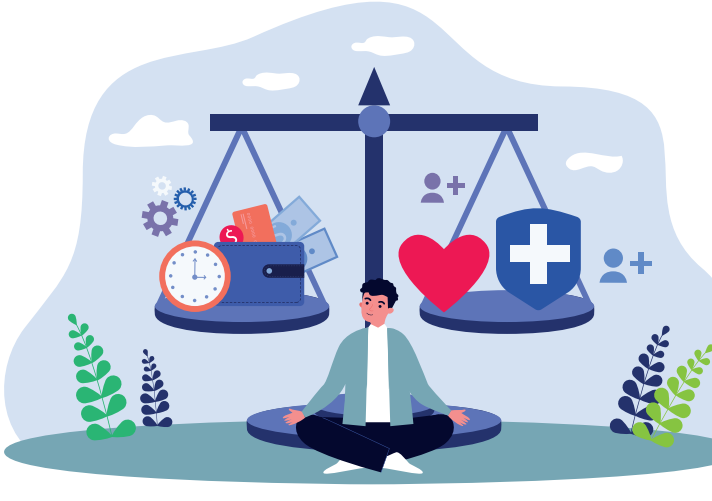

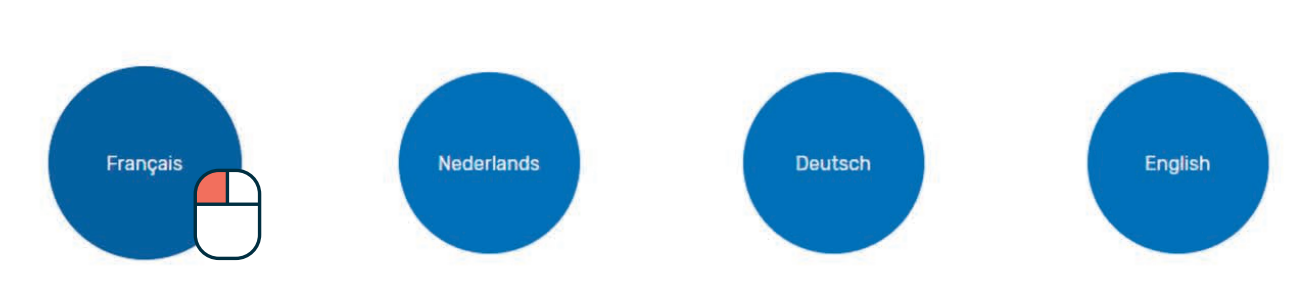

## MySocial Security.be

## 2. Présentation de la page d'accueil

| MySocialSecurity.be<br>Le point de rencontre entre les citoyens et<br>les institutions de la sécurité sociale | Accueil                                                | A Propos de MySocialSecurity.be Contact                                                                                                    | D.                                                                                                    | 1                                                                                                    |
|----------------------------------------------------------------------------------------------------|--------------------------------------------------------|----------------------------------------------------------------------------------------------------|----------------------------------------------------------------------------------------------------|----------------------------------------------------------------------------------------------------|
| Grâce à Mypens<br>ma carr                                                                                     | ion, je peux visualiser<br>ière en ligne.              | A Contraction of the second second se |                                                                                                    | €                                                                                                    |
| ACCÉDEZ AUX SERVICES EN LIGN                                                                                  | EG                                                     |                                                                                                    |                                                                                                    |                                                                                                    |
|                                                                                                    |                                                        |                                                                                                    |                                                                                                    |                                                                                                    |
| My e-Box                                                                                                    | Mycareer.be<br>sigedis - onss - inasti                 | Mypension.be<br>SFPD - INASTI - SIGEDIS                                                                                                    | ¥                                                                                                    |                                                                                                    |
| consultez vos documents oricleis.                                                                             | Consultez vos données de carrière. <u>Plus d'info</u>  | Consulte be my.belgium.be                                                                                                    |                                                                                                    | £ 9500                                                                                                    |
| Accéder à My e-Box →                                                                                          | Accéder à Mycareer →                                   | Accéde Votre service public en ligne                                                                                                    |                                                                                                    |                                                                                                    |
|                                                                                                    | $\cup$                                                 | Famile                                                                                                    | impôts                                                                                                    | Sécurité                                                                                                    |
|                                                                                                    |                                                        | Mon dossier au Registre national<br>Consulter votre dossier au Registre national et signalez un<br>changement d'adresse.                                                                                                    | MyMinfin : dossier fiscal<br>Consulter at gener votre dossier fiscal (Tax on web,<br>documents personnels).                | > Clés numériques<br>Toutes les dés numériques qu'offre CSAM pour s'id<br>sur les services publics en ligne.                                        |
|                                                                                                    |                                                        | Clés numériques     Toutos los des numeriques qu'attre CSAM pour s'idensifier     sur les sentes publics onligne.                                                                                                    | > Tax-on-web<br>Remplisaer et envoyer votre dictaration d'impôt des<br>personnes physiques en ligne.                       | Codes PIN et PUK Demandez une rifimpression des codes PIN et PUK carte etD.                                                                         |
|                                                                                                    |                                                        | Codes PIN et PUK Demandes une relingensation des codes PIN et PUK de votre carte ello.                                                                                                    | > Tax-Cale : simulateur d'impôts<br>Calester le montant d'impôt des personnes physiques à payer<br>eu qui seraremboursé.   | > Signalement de voyage à l'étranger<br>Sgnalez votre voyage hors Urion européenne afind<br>informé en cas de catastrophe.                          |
|                                                                                                    |                                                        | + Plus de services en ligne                                                                                                    | + Plus services en ligne                                                                                                   | + Plus de services en ligne                                                                                                    |
| Retour sur la page d'acci                                                                                     | <b>Jeil -</b> la nage visible ci-dessus                | Santé                                                                                                    | Emploi                                                                                                    | A Mobilité                                                                                                    |
| lien vers une page pour<br>le contact en cas de que                                                           | trouver les coordonnées<br>estion par téléphone ou     | > Médecins conventionnés<br>Racharcher un mádain et vorifier 41 est conventionnt.                                                                                                    | > MyPension<br>En tant que travailleur / pensionné du régime salarité,<br>consultar voitre désalér de pension.             | <ul> <li>&gt; Plaque d'immatriculation</li> <li>Consultor l'état d'une demonde d'immatriculation, d<br/>plaque ou d'un naméro de cházia.</li> </ul> |
| via formulaire - attentior<br>disposer d'une adresse e                                                        | n, dans ce cas, vous devez<br>-mail (voir fiche 4.2.). | > MyHandicap<br>Internet/size / une demande, consulter votre dessier ou signaler<br>des changements.                                                                                                    | > MyCareer<br>Aperguide votre carrière sous forme de ligne du temps.                                                       | > Ecoscore automobile<br>Galariez Timpact sur Tondronnement (Ecoscore) de v                                                                         |
| Bouton qui permet de ch                                                                                       | anger la langue.                                       | > Mon dossier santé                                                                                                    | > Break@work                                                                                                    | > Car-Pass                                                                                                    |
| Bouton qui ouvre un nou                                                                                       | ivel onglet vers le site :                             | Consultez certaines informations spécifiques au domaine de<br>la santé.                                                                                                    | Calculez le nombre de mois et de jours d'interruption de<br>carrière, crédit-temps et congés thématiques qu'il vous reste. | Verifiez l'authenticité du Car-Pass d'une voiture que v<br>souhaitez acheter.                                                                       |
| https://www.belgium.be/fr. Ce site recense des services                                                       |                                                        | <ul> <li>Plus de services en ligne</li> </ul>                                                                                                    | + Plus de services en ligne                                                                                                | + Plus de services en ligne                                                                                                    |
| La famille                                                                                                    | ormations en lien avec :                               |                                                                                                    |                                                                                                    |                                                                                                    |
| <ul> <li>Les impôts</li> </ul>                                                                                |                                                        | E. En utilisant la barre d                                                                                                    | de défilement, vous p                                                                                                    | ouvez                                                                                                    |

- La sécurité
- La santé
- L'emploi
- La mobilité
- La justice
- L'économie
- Le logement

namur

L'environnement...

En utilisant la barre de defilement, vous pouvez voir quelques services accessibles en ligne. Par exemple, MyCareer.be qui retrace votre parcours professionnel, Student@Work pour les étudiants ou encore votre carte de contrôle chômage...

F. En dessous de chaque service, un lien vous permet d'accéder au site présenté. Faites un clic gauche sur « Accéder à... » .

 7. SERVICES PUBLICS EN LIGNE ET DÉMARCHES ADMINISTRATIVES
 5. Utiliser MySocialSecurity.be vernière mise à jour en janvier 2023

Projet réalisé avec le soutien du Fonds "ING Fund for a more Digital Society", géré par la Fondation Roi Baudouin

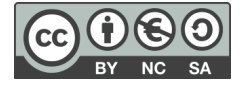

wwww.interface3namur.be/box-numerique

INTELEA